| Ρτ         | JRDUE             |                                        |                                |                                                    |                                                                  | Powered by FM:Systems | Privacy Policy |
|------------|-------------------|----------------------------------------|--------------------------------|----------------------------------------------------|------------------------------------------------------------------|-----------------------|----------------|
| UNI        | VERSITY.          |                                        |                                |                                                    |                                                                  | 👤 🌣 Search            | م              |
| >          | Space Management  |                                        |                                |                                                    |                                                                  |                       |                |
| ~          |                   | FT Purdue Uni                          | versity at Wŧ 🔻 🖵 Seating Plan | ┙╔╣╺╱╶╝╝                                           | € L [] 🖉 Actions -                                               |                       |                |
|            |                   |                                        |                                |                                                    |                                                                  |                       |                |
| ★          |                   |                                        |                                | ╼┰ <b>╗</b> ╾╱╸┵╷╔╌╤╗┍╼╼╼╼<br>╴│┈╞╌╎╶╌╴╶╎┰┵╋╠┝╼┲╗╌ |                                                                  |                       |                |
| 태          |                   |                                        | └──┤<br>└──┤<br>└──│           | ╶┫╌┟╴┙╺╔┑╽┆╬┿╩┨╺╊╦╗ <sub>╼</sub><br>╶╌╴<br>╹╴╴     |                                                                  |                       |                |
| <b>.</b>   |                   | Chan 1                                 |                                |                                                    |                                                                  |                       |                |
|            |                   | <u>Step I</u><br>Open initial building |                                |                                                    |                                                                  |                       |                |
|            |                   |                                        |                                | ╧╬╴╴╗╞╤┶┦╠╠                                        |                                                                  |                       |                |
| مح         |                   | tioor plan in FIVIS                    |                                |                                                    |                                                                  |                       |                |
|            |                   |                                        |                                | ───┘ ( <u></u> ┤──┐┛                               |                                                                  |                       |                |
| unu        |                   |                                        | 8                              | _                                                  |                                                                  |                       |                |
| ¢ <b>*</b> |                   |                                        |                                |                                                    |                                                                  |                       |                |
|            |                   |                                        | ▐══╴Ţ╹╬╤ <sub>╼┯</sub>         |                                                    |                                                                  |                       |                |
|            |                   |                                        |                                |                                                    | tow, byp. An                                                     |                       |                |
|            |                   |                                        |                                | Bala<br>131<br>West                                | TOP (1994) TEL Research Floor<br>Close Erest<br>Appendix N 47024 |                       |                |
|            | Floor Information |                                        | Occupancy Data                 |                                                    | Area/Density Information                                         |                       | -              |
|            | Building Code     | 1152                                   | Org Occupied                   | -8                                                 | Gross Area (SF)                                                  | 71,349                |                |
|            | Building Desc     | Purdue Memorial Union                  | Org Vacant                     | 64                                                 | Structural Area (SF)                                             | 6,964                 |                |
|            | Floor Code        | 0B                                     | Squatter                       | 0                                                  | Nonassignable Area (SF)                                          | 25,512                |                |
|            | Floor Desc        | Basement                               | Vacant                         | 64                                                 | Assignable Area (SF)                                             | 38,873                |                |
|            |                   |                                        | Occupancy Total                | -8                                                 | RSF/Head Count                                                   | -8,919.00             |                |
|            |                   |                                        |                                |                                                    | RSF/Capacity                                                     | 1,274.00              |                |

## 

ζ

## Space Management

| $\star$      |  |
|--------------|--|
| 끐            |  |
| <del>ڳ</del> |  |
|              |  |
| <u>مم</u>    |  |
| â            |  |
| *            |  |

 $\hat{\mathbf{n}}$ 

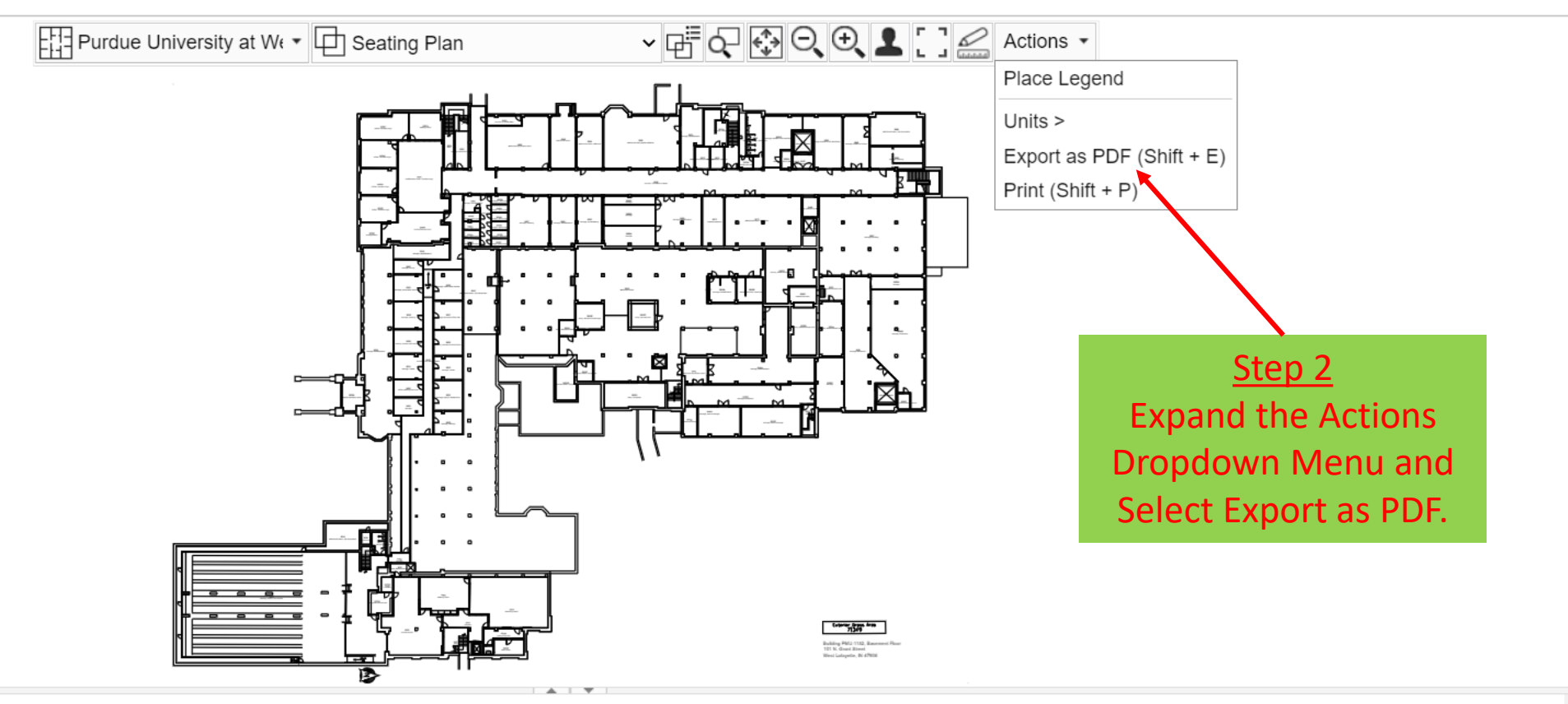

-8

64

0

64 -8

## Floor Information

Building Code Building Desc Floor Code Floor Desc

| Occupancy Data |
|----------------|
|----------------|

| Org Occupied    |
|-----------------|
| Org Vacant      |
| Squatter        |
| Vacant          |
| Occupancy Total |

| Area/Density Information |           |  |  |  |  |
|--------------------------|-----------|--|--|--|--|
| Gross Area (SF)          | 71,349    |  |  |  |  |
| Structural Area (SF)     | 6,964     |  |  |  |  |
| Nonassignable Area (SF)  | 25,512    |  |  |  |  |
| Assignable Area (SF)     | 38,873    |  |  |  |  |
| RSF/Head Count           | -8,919.00 |  |  |  |  |
| RSF/Capacity             | 1,274.00  |  |  |  |  |
|                          |           |  |  |  |  |

-

| PURDUE<br>UNIVERSITY. |                                                                                                    | FMS:Workplace                                                                                                   | FMS:Workplace                                                                                                    |                                      |                                                                                                | Powered by FM:Systems   Privacy Policy           |     |
|-----------------------|----------------------------------------------------------------------------------------------------|----------------------------------------------------------------------------------------------------|----------------------------------------------------------------------------------------------------|--------------------------------------|------------------------------------------------------------------------------------------------|--------------------------------------------------|-----|
|                       |                                                                                                    | Export as PDF                                                                                                   |                                                                                                    |                                      |                                                                                                | 👤 🌣 Searc                                        | h Q |
| >                     | Space Management                                                                                   | Graphic report                                                                                                  | Custom                                                                                                    | •                                    | Ster                                                                                           | 0 3                                              |     |
| Â                     |                                                                                                    | nivers *Name i                                                                                                  |                                                                                                    |                                      | Enter a n                                                                                      | ame for                                          |     |
| $\star$               |                                                                                                    | Document header                                                                                                 |                                                                                                    | <u> </u>                             | the PDF                                                                                        | export                                           |     |
| 태                     |                                                                                                    | Document tooler                                                                                                 | <ul> <li>Include Default Header</li> <li>Pagination</li> </ul>                                                                                                    |                                      | 7                                                                                              |                                                  |     |
| ÷                     |                                                                                                    | Graphic view                                                                                                    | Date and Time<br>Seating Plan                                                                                                    | <u>Ste</u>                           | <u>ep 5</u>                                                                                    |                                                  |     |
|                       |                                                                                                    | * Floors                                                                                                    | Select Floors                                                                                                    | Click on t                           | the Select                                                                                     |                                                  |     |
| <u>مح</u>             |                                                                                                    |                                                                                                    | Basement                                                                                                    | Floors                               | Button                                                                                         |                                                  |     |
| A                     |                                                                                                    | Separate files by                                                                                               | None                                                                                                    | <b>•</b>                             | Ster                                                                                           | <u>) 4</u>                                       |     |
| ¢ <b>*</b>            |                                                                                                    | Page size                                                                                                    | Letter portrait                                                                                                    |                                      | Select Pr                                                                                      | eferred                                          |     |
|                       |                                                                                                    | Margin size                                                                                                    | Medium                                                                                                    | •                                    | Page                                                                                           | Size                                             |     |
|                       |                                                                                                    | Font size                                                                                                    | Medium                                                                                                    | ▼<br>S3. Research Plane<br>N 4 47402 |                                                                                                |                                                  |     |
|                       |                                                                                                    | *Required Field                                                                                                 |                                                                                                    |                                      |                                                                                                |                                                  |     |
|                       | Floor InformationBuilding Code1152Building DescPurdue Memorial UnionFloor Code0BFloor DescBasement | Due to the complexi<br>PDF export times m<br>lengthy export times<br>Graphic Report thro<br>system administrato | ity of certain CAD layers, queries, and obj<br>hay be extensive. If you are experiencing<br>s, we recommend setting up a scheduled<br>ugh the report scheduler. Please see you<br>or if you need access to the report schedu | r Assignab<br>RSF/Hea                | nsity Information<br>rea (SF)<br>al Area (SF)<br>gnable Area (SF)<br>ole Area (SF)<br>ad Count | 71,349<br>6,964<br>25,512<br>38,873<br>-8,919.00 |     |

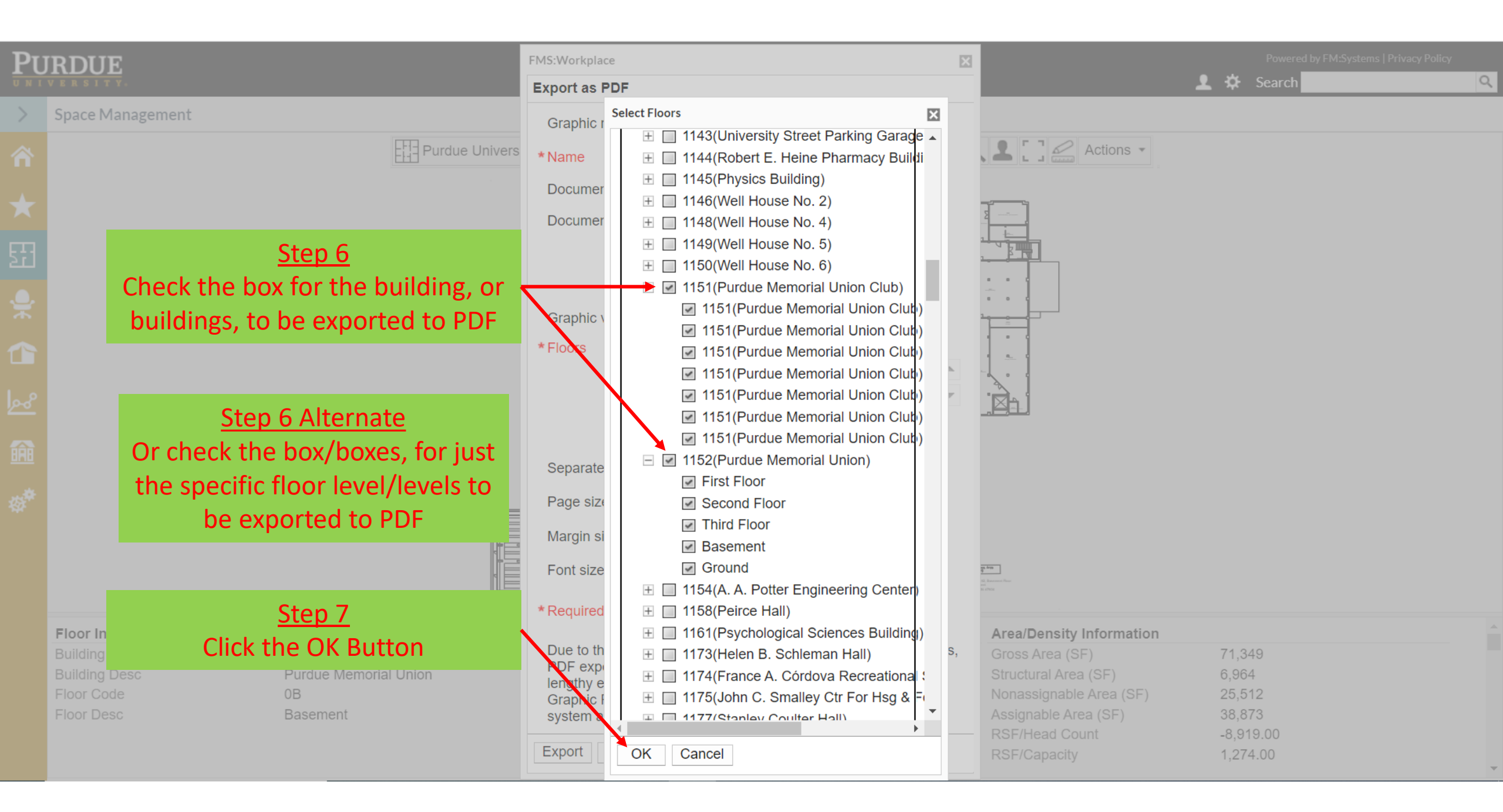

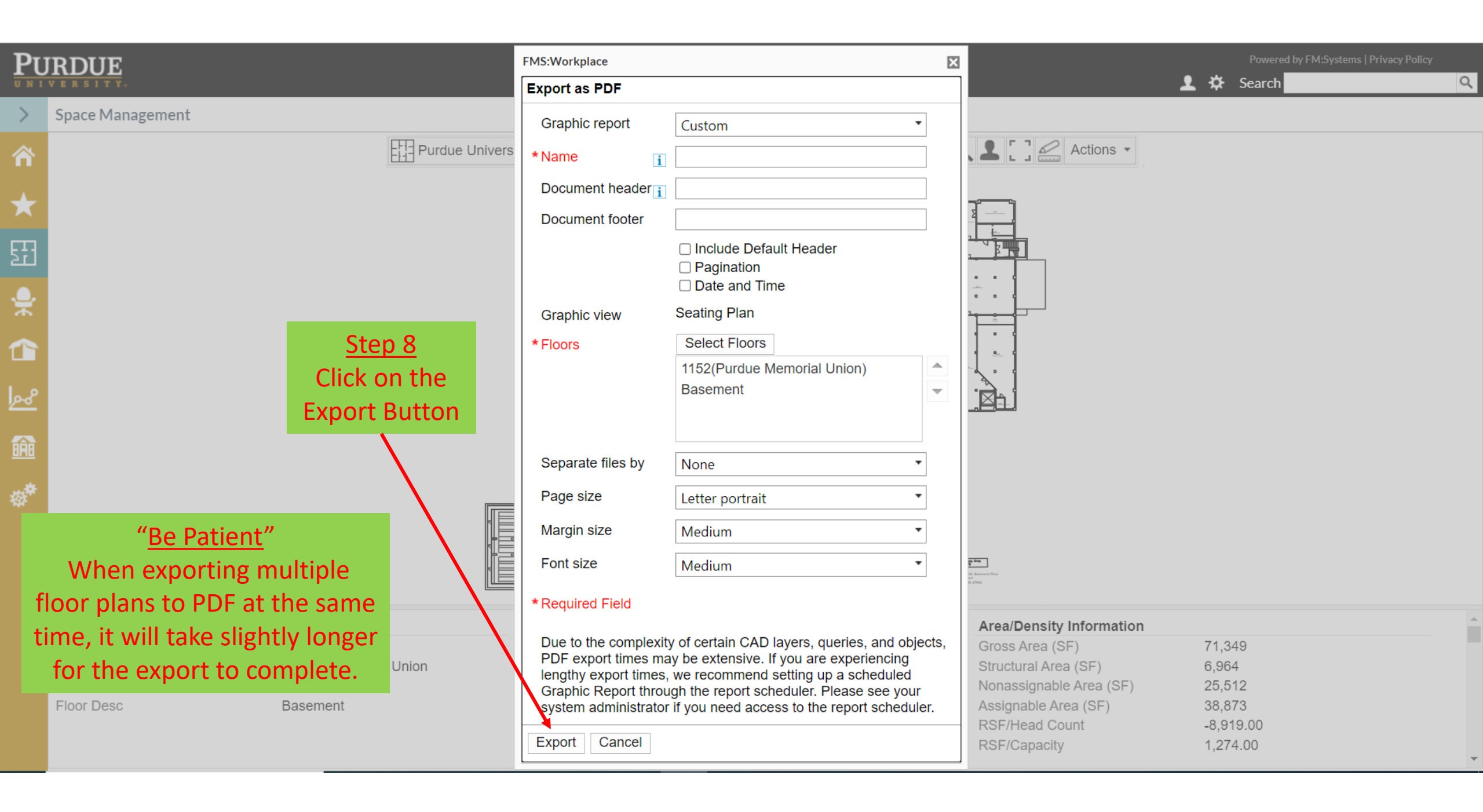